Nu finns alla datum och tider i BAS för att boka sjösättning, så pass på att boka en tid som passar dig nu. Om du har frågor kring sjösättningen och Slipen så kontaktar du varvschef, e-post <u>varvschef@tullingess.se</u>. Om du har frågor kring BAS så kontaktar du kansliet, e-post <u>kansliet@tullingess.se</u>

# a) Logga in i BAS på <u>https://bas.batunionen.se/</u>

| 🖷  😝 BAS Logga ir                        | × + ~                                                                                                    | · ·                    | —     |     | $\times$ |
|------------------------------------------|----------------------------------------------------------------------------------------------------|------------------------|-------|-----|----------|
| $\leftarrow$ $\rightarrow$ O $rac{1}{2}$ | https://bas.batunionen.se/Account/LogIn?ReturnUrl=%2f                                                                                                    | □ ☆                    | Ն,≡   | L Ŀ |          |
|                                          |                                                                                                    |                        |       |     |          |
| Välkommen till Båtur                     | ionens AdministrationsSystem BAS                                                                                                    |                        |       |     |          |
| AND DE AL                                | Logga in         Användarnamn (eller e-postadress)         Lösenord         Lösenord         Lösenordsåterställning         Ange den e-postadress som finns registrerad på ditt konto i BAS. Vi sikkar ett e-postmeddelande med en länk där du kan återställa ditt lösenord.         E-post         Skicka         Om du fortfarande behöver hjälp, kontakta din båtklubb.         Arvändarkonton hanteras av klubbens administratörer (i de flesta fall den som har hand om medlemsregistret). | Logga in med sociala r | ebook |     |          |

Om du har glömt ditt lösenord så välj Lösenordsåterställning.

## b) Klicka på Sjösättning 2020

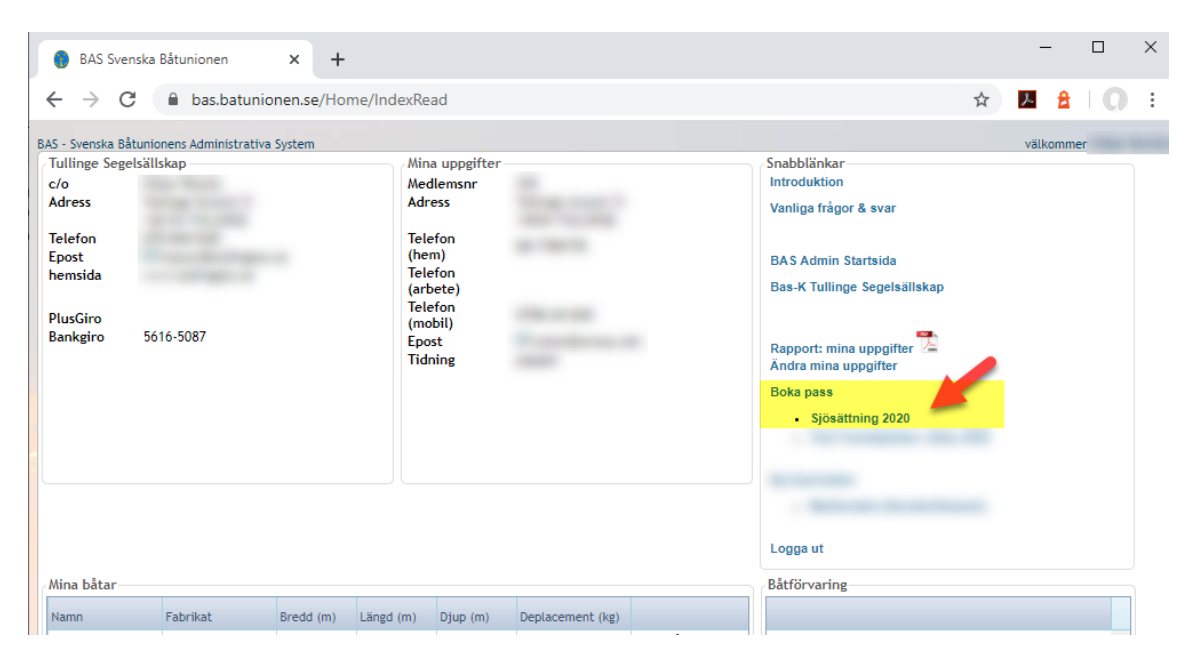

Du hittar länken nere till höger under Boka pass.

### c) Välj datum och tid, klicka på boka

| DAS-K SCH                                                                                               | ema                                                                                                    | ×                                  | +            |                                     |                                         |                                          |                            | -            |         |
|----------------------------------------------------------------------------------------------------|----------------------------------------------------------------------------------------------------|------------------------------------|--------------|-------------------------------------|-----------------------------------------|------------------------------------------|----------------------------|--------------|---------|
| $\rightarrow$ C                                                                                         | 🗎 bas.ba                                                                                                    | atunionen.se                       | /Bask/Watch  | nmanListCurrentMer                  | nber/Index/7635                         |                                          | \$                         | ኦ 🔒          | 10      |
| - Svenska Båt<br>tart Matr                                                                              | tunionens Admin<br>rikel (BAS-K)                                                                                                    | istrativa Systen<br>Boka pass      | n<br>Hjälp ▼ |                                     |                                         | Oskar Remöy (Tullinge Seg                | elsällskap) email: kassor( | Dtullingess. | e Logga |
| chema via                                                                                               | a lista                                                                                                    |                                    |              |                                     |                                         |                                          |                            |              |         |
| sa schema                                                                                               |                                                                                                    |                                    |              |                                     |                                         |                                          |                            |              |         |
| josacaning 20                                                                                           | 10 (2020 04 23 )                                                                                                    |                                    | ,            |                                     | Schema oppet for<br>Max antal per tillf | bokning: 2020-03-23 kl 00:00<br>ille: 10 | till 2020-05-23 ki 00:00   |              |         |
|                                                                                                    |                                                                                                    |                                    |              |                                     | Visa endast lediga pa                   | ss 🔲 Komprimera alla E                   | xpandera alla Visa kale    | ender Till   | Excel   |
| Macks at                                                                                                | Date of the second second seco |                                    |              |                                     |                                         |                                          |                            |              |         |
| - vecha X                                                                                               | ▲ Dag 🗙                                                                                                    |                                    |              |                                     |                                         |                                          |                            |              |         |
| A Vecha X                                                                                               | ▲ Dag X                                                                                                    |                                    |              | *                                   | *                                       |                                          | Info från admin            | Boka a       | IV      |
| <ul> <li>✓ Vecka: 17</li> <li>▶ Daj</li> <li>✓ Vecka: 18</li> <li>▶ Daj</li> <li>✓ Vecka: 19</li> </ul> | g: 2020-04-25 I                                                                                                    | ördag<br>ördag                     |              | A                                   |                                         |                                          | Info från admin            | Boka :       | ¥۷ 🔹    |
| ▲ Vecka: 17                                                                                             | g: 2020-04-25 I<br>g: 2020-05-02 I<br>g: 2020-05-09 I                                                                                                    | ördag<br>ördag<br>ördag            |              | •                                   |                                         |                                          | Info från admin            | Boka a       | ×       |
| ▲ Vecka: 17                                                                                             | g: 2020-04-25 I<br>g: 2020-05-02 I<br>g: 2020-05-09 I<br>Sjösättr                                                                                                    | ördag<br>ördag<br>ördag<br>ing fm  |              | ▲<br>08:00 - 12:00                  | boka                                    |                                          | Info från admin            | Boka i       | ×       |
| ▲ Vecka: 17<br>► Daj<br>▲ Vecka: 18<br>► Daj<br>▲ Vecka: 19<br>▲ Daj                                    | pag X     g: 2020-04-25 I     g: 2020-05-02 I     g: 2020-05-09 I     Sjösättr     Sjösättr                                                                                                    | ördag<br>ördag<br>ördag<br>ning fm |              | ▲<br>08:00 - 12:00<br>08:00 - 12:00 | Loka<br>boka                            |                                          | Info från admin            | Boka i       | EV      |

Längst ner i fönstret kan du även ändra månad, för att exempelvis välja maj.

### d) Klicka på Spara bokning

|                                 |                                         | 00.00 40.00           | Dettermore Marill (404) | Million altrictulations |                     |
|---------------------------------|-----------------------------------------|-----------------------|-------------------------|-------------------------|---------------------|
| Boka pass                       |                                         |                       |                         |                         | ×                   |
|                                 | : boka pass 2020-05-09 lördag, Sjösättr | ning fm 08:00 - 12:00 |                         |                         |                     |
| Kommentar                       |                                         |                       |                         |                         | Spara bokning Stäng |
| Övrig bokning                   | gsinformation                           |                       |                         |                         |                     |
| Möjlighet till<br>kommunikation |                                         |                       |                         |                         |                     |
|                                 |                                         |                       |                         |                         |                     |
|                                 |                                         |                       |                         |                         |                     |
|                                 |                                         |                       |                         |                         |                     |
|                                 | SJOSALLINIK CIII                        | 11.00 - 10.00         | UUKa                    |                         |                     |

Du kan även lägga till information i **Kommentar** eller **Övrig bokningsinformation** innan du klickar på **Spara bokning**.

#### e) Färdig! Nu visas din bokning i listan

|                                         |                                       |               | Visa endast lediga    | a pass 🔲 Komprimera alla 🛛 | Expandera alla Visa kalen | der Till Excel |
|-----------------------------------------|---------------------------------------|---------------|-----------------------|----------------------------|---------------------------|----------------|
| 🔺 Vecka 🗙                               | - Dag 🗙                               |               |                       |                            |                           |                |
|                                         | *                                     | *             | *                     |                            | Info från admin           | Boka av        |
| ▲ Vecka: 17                             |                                       |               |                       |                            |                           |                |
| ► Day                                   | g: 2020-04-25 lördag                  |               |                       |                            |                           |                |
| Date Date Date Date Date Date Date Date | g: 2020-05-02 lördag                  |               |                       |                            |                           |                |
| ▲ Vecka: 19                             | ss                                    |               |                       |                            |                           |                |
| 🔺 Dag                                   | g: 2020-05-09 lördag                  |               |                       |                            |                           |                |
|                                         | Sjösättning fm                        | 08:00 - 12:00 | boka                  |                            |                           |                |
|                                         | Sjösättning fm                        | 08:00 - 12:00 | boka                  |                            |                           |                |
|                                         | Sjösättning fm                        | 08:00 - 12:00 | <u>boka</u>           |                            |                           |                |
|                                         | <ul> <li>Sjösättning fm</li> </ul>    | 08:00 - 12:00 | And the second second |                            |                           |                |
|                                         | · · · · · · · · · · · · · · · · · · · | 08-00 40-00   | Deserves Laws (ED.4)  | Without all studied and a  |                           |                |